感谢您购买本公司产品。在您初次使用该仪器前,请您详细地阅读本 使用说明书,将可帮助您熟练地使用本仪器。

我们的宗旨是不断地改进和完善公司的产品,因此您所使用的仪器可能

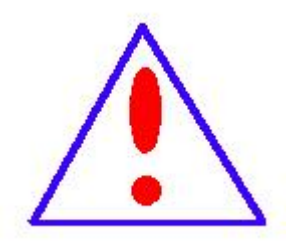

与使用说明书有少许的差别。若有改动,我们不一定能通知到您,敬请谅解!如有疑问,请与公司售后服务部联络,我们定 会满足您的要求。

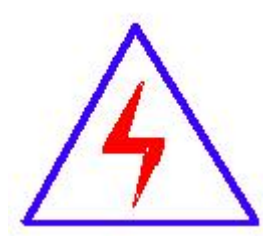

由于输入输出端子、测试柱等均有可能带电压,您在插拔测 试线、电源插座时,会产生电火花,小心电击,避免触电危险, 注意人身安全!

### ◆ 慎重保证

本公司生产的产品,在发货之日起三个月内,如产品出现缺陷,实行包换。 一年(包括一年)内如产品出现缺陷,实行免费维修。一年以上如产品出现缺 陷,实行有偿终身维修。

◆ 安全要求

请阅读下列安全注意事项,以免人身伤害,并防止本产品或与其相连接的 任何其它产品受到损坏。为了避免可能发生的危险,本产品只可在规定的范围 内使用。

只有合格的技术人员才可执行维修。

一防止火灾或人身伤害

使用适当的电源线。只可使用本产品专用、并且符合本产品规格的电源线。

**正确地连接和断开。**当测试导线与带电端子连接时,请勿随意连接或断开测试 导线。

产品接地。本产品除通过电源线接地导线接地外,产品外壳的接地柱必须接地。 为了防止电击,接地导体必须与地面相连。在与本产品输入或输出终端连接前, 应确保本产品已正确接地。

**注意所有终端的额定值。**为了防止火灾或电击危险,请注意本产品的所有额定 值和标记。在对本产品进行连接之前,请阅读本产品使用说明书,以便进一步 了解有关额定值的信息。

请勿在无仪器盖板时操作。如盖板或面板已卸下,请勿操作本产品。

使用适当的保险丝。只可使用符合本产品规定类型和额定值的保险丝。

避免接触裸露电路和带电金属。产品有电时,请勿触摸裸露的接点和部位。

在有可疑的故障时,请勿操作。如怀疑本产品有损坏,请本公司维修人员进行

检查,切勿继续操作。

请勿在潮湿环境下操作。

请勿在易爆环境中操作。

保持产品表面清洁和干燥。

## 一安全术语

警告:警告字句指出可能造成人身伤亡的状况或做法。

小心:小心字句指出可能造成本产品或其它财产损坏的状况或做法。

# 目录

| <b>-</b> `, | 产品概述  | 5 |
|-------------|-------|---|
| 二、          | 功能特点  | 5 |
| 三、          | 技术指标  | 5 |
| 四、          | 面板介绍  | 8 |
| 五、          | 操作说明1 | 0 |

#### 一、产品概述

本仪器是本公司最新开发研制的高精度多功能标准源【源表一体便携式检 定装置】系列产品之一。本仪器的核心技术是 ARM+FPGA;高速高精度 D/A 转换 器与直接数字合成技术 (DDS)。产品内置高精度参数标准,采用模拟闭环反馈 和数字 PID 调节,使输出电压、电流、频率、相位、功率、电能(选项)等即为 长期稳定跟踪设置数据。

本仪器具有精度高、工作稳定可靠、操作方便灵活等特点。

#### 二、功能特点

- 可检验电力系统中各种电表【电能表(选配)、电压表、电流表、功率表、 频率表、功率因数表、相位表】的基本误差,电压、电流、波形、功率因数 等影响量引起的改变量等。
- 电源部分可生成具有 2~32 次谐波的畸变波,谐波个数、次数、幅度以及谐 波对基波的相位均可程控。
- 采用高精度大功率精密运放,工作频带为40Hz~1kHz,具有良好的线性。双 重输出保护,使输出信号具有高保真、高抗冲击的能力。
- 4. 设有 RS-232 接口和 USB(选件)接口。由 PC 机控制本装置可对各种仪表进 行检验,并对结果进行处理和管理。
- 5. 采用精美铝合金机箱,外形美观,整机重量轻。

#### 三、技术指标

#### 1. 交流输出

- 1) 输出电压电流:
  - ① 输出电压范围: 0<sup>~600V</sup>

5

- ② 额定电压量程: 25V、50V、100V、200V、400V、600V
- ③ 输出电流范围: 0<sup>~</sup>24A
- ④ 额定电流量程: 0.1A、0.5A、1A、5A、10A、20A
- ⑤ 电压电流调节范围: 0~120%
- ⑥ 电压电流调节细度: 5×10<sup>-5</sup>
- (7) 电压电流准确度:误差≤0.03%(读数)±0.02%(满度); 0.05级
- ⑧ 电压电流输出功率:各额定量程 满度 100%

#### 输出时,输出功率不小于 20W

#### 2) 输出频率:

- ① 频率范围: 45Hz~65Hz
- ② 频率分辨率: 0.001Hz
- ③ 准确度: 0.01Hz
- 3) 输出相位:
  - ① 输出范围: 0.00 °~359.99 °
  - ② 调节细度: 0.01°
  - ③ 输出准确度: 0.1°
- 4) 输出谐波:
  - ① 谐波 2~32 次,
  - ② 幅度 0~20%,
  - ③ 各次谐波相位细度 0.01° N (N 为谐波次数)
- 5) 输出功率:
  - ① 输出功率范围:额定电压量程与额定电流量程任意组合
  - ② 输出准确度:在各额定功率量程范围符合 0.05 级准确度

#### 无功功率准确度下降一个等级

- 6) 输出波形失真度:
  - ① 交流电压、电流输出波形失真度≤0.3%
- 7) 电能表测量:

① 综合误差: 0.05% FS (脉冲输出≤90kHz; 三相额定值=60kHz)

- 2. 直流输出
- 1) 直流电压量程: 75mV, 150mV, 300mV, 3V, 6V, 10V, 每档输出容量 100mA;
   75V、150V、300V、500V, 1000V 每档输出容量 40mA;
- 2) 直流电流量程: 30uA、300uA、3mA、30mA 最大输出容量 9VA;

300mA、1、5A、20A 最大输出容量 10VA;

- 3) 直流电压、电流调节范围 0~120% FS,调节细度 5×10<sup>-5</sup>;
- 4) 直流电压、电流输出稳定度 U: ≤0.01% FS/100s, I: ≤0.02% FS/100s;
- 5) 直流电压额定量程准确度: 300mV~1000V 量程

误差≤0.03%(读数)±0.02%(满度): 0.05级

6) 直流电流额定量程准确度: 300uA~1A 量程

'误差≤0.03%(读数)±0.02%(满度): 0.05级

- 7) 电压 75mV、150mV 输出(负载≥200Ω)电流 30uA、5A、20A 准确度:
   误差≤0.06%(读数)±0.04%(满度); 0.1 级
- 3. 其它
- 1) 工作电源: 单相 220V±10%, 50Hz±5%。
- 2) 使用环境:
  - ① 相对温度: 20℃±10℃
  - ② 相对湿度: ≤85%RH

- 3) 体积重量: 460×480×200mm, 约18kg
- 四、面板介绍
- 1. 前面板图

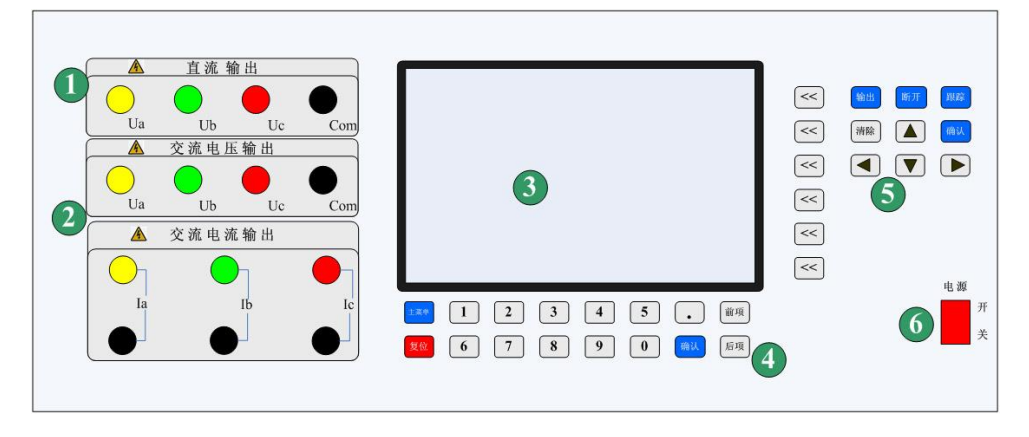

图 1

- ① 交流电压输出端子
- ② 交流电流输出端子(非工作时需短接)
- ③ 电源开关
- ④ 显示屏
- ⑤ 功能选择键
- ⑥ 数字输入键
- 2. 后面板图

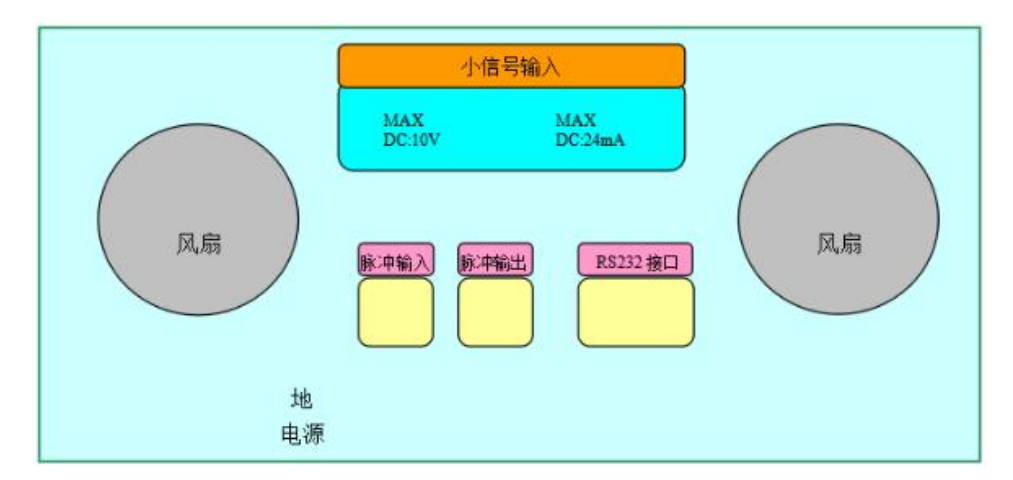

图 2

1) 电能表校验用脉冲输入、输出端子。

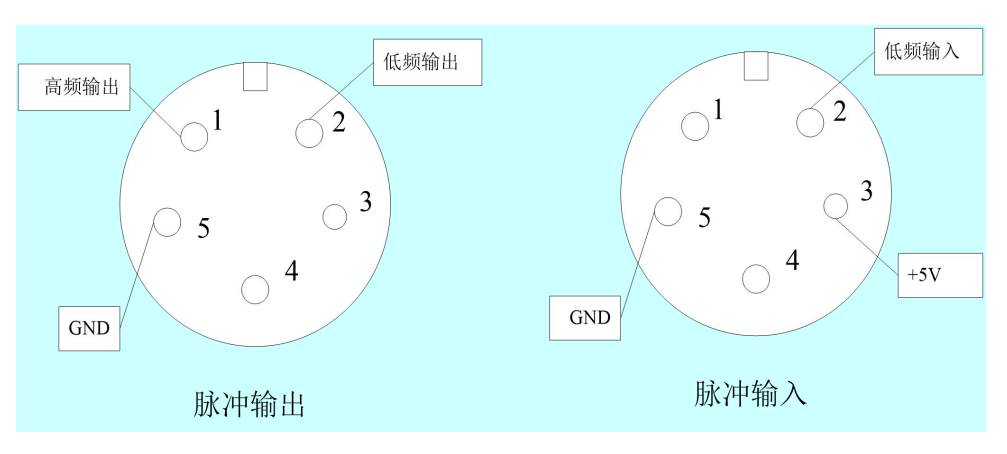

图 3

- ① 脉冲输出端: GND: 接地
- 2 FH: 高频输出
- ③ FL: 低频输出
- ④ 脉冲输入端: GND: 接地
- ⑤ +5V: 提供光电头电源
- ⑥ FL: 低频输入
- 2) RS232 接口

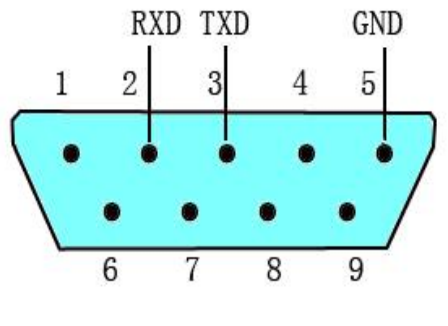

图 4

- 3) 220V 电源插座
- 4) 接地
- 5) 风扇

五、操作说明

- ▶ 注意事项
- ◆ 进行电表检定前,通电预热至少20分钟。关机后至少30秒再开机。
- ◆ 如遇装置工作时发出持续蜂鸣声,或幅值升不起来,须关机检查。
- ◆ 关机的顺序是先按"断开"键再揿电源开关。
- ◆ 装置检定三相两元件表时, 被检表的 B 相接装置电压的公共端(黑端)。
- 1. 主菜单

开机后液晶显示器出现图 5 所示主菜单画面,根据主菜单提示,按液晶显示器右边数字键进入相应子菜单。

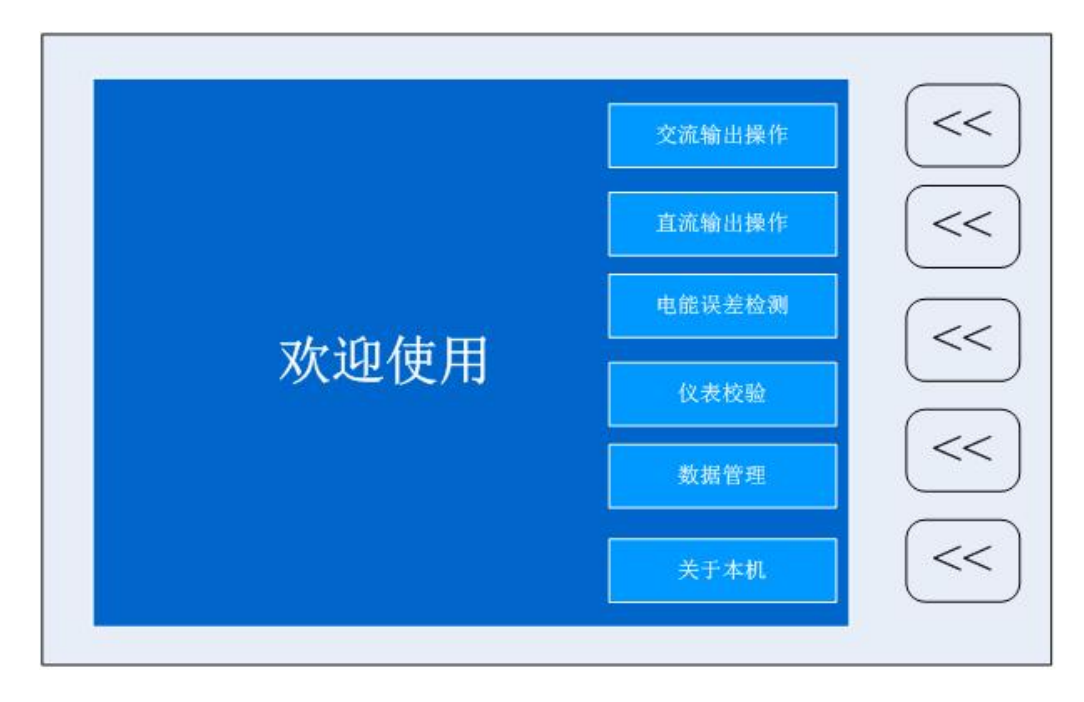

1) 交流源操作

图 5 主菜单窗口

在主菜单中,按"交流输出"键进入"交流标准源操作"界面,在"交流标准源操作"界面右边为交流源输出设置通过"【<<】键"进入交流源输出设置。

|                                         |                                                                                                    |                                           | 设置操作区,通过右<br>边【<<】键进入                      |    |    |       |
|-----------------------------------------|----------------------------------------------------------------------------------------------------|-------------------------------------------|--------------------------------------------|----|----|-------|
| 交流输出                                    | 操作 2015-06-30 15:58:13<br>A相 B相                                                                                 | 功放: ●跟踪: ●<br><b>C</b> 相                  | 相线: <mark>三相四线</mark><br>相别: <b>ABC 有功</b> | << | 输出 | 断开 跟踪 |
| 电压:电流:                                  | 100.00         V         100.00           5.0000         A         5.0000           0.01         2         0.02 | V 100.00 V<br>A 4.9999 A                  | 量 U: 100.00 V<br>程 I: 5.00 A               | << | 清除 | ▲ 确认  |
| <sup>参数监视区</sup> 相 位:<br>有功功率:<br>功率因素: | 0.01         0.02           500.01         W         500.02           0.9999         0.99999                    | W 499.96 W                                | 幅 U 100.00 %<br>度 I 100.00 %               | << |    | ▼ ►   |
| 频 率:<br>视在功率:                           | <b>50.000 Hz</b> 总功率<br><b>1500.0 VA</b> 平均功                                                                    | : <b>1500.05</b> W<br>率因数: <b>0.99999</b> | 频率 50.000 HZ<br>相位 0.00 °                  | << |    |       |
| 快捷                                      |                                                                                                    |                                           | 诸波阶次: <b>3</b><br>P: 0% Φ 0°               | << |    |       |
| 键<br>注:用[<<]锁                           | 建选择参数,用数字键或方                                                                                                    | 「向键设置或修改参数                                | 校准状态:关闭<br>,按[确认]键执行                       | << |    |       |
| 主菜单                                     | 1 2 3                                                                                                    | 4 5                                       | . 前项                                       |    |    |       |
| 复位                                      | 6 7 8                                                                                                    | 90                                        | 确认 后项                                      |    |    |       |

图6交流操作窗口

图的中间部分显示内置标准所测得的各相电压、电流、功率、功率因数和 频率值。下半部分用于快捷键设置。

- 相线设置:按所对应【<<】键,"三相四线"处于高亮状态,通过上下键改 变成为三相三线,按【确认】键执行。
- 相别设置: 在按一次所对应【<<】键, "ABC"处于高亮,通过上下键改变 输出通道。ABC表示三相电压、电流。
- 电压、电流量程设置:按所对应【<<】键,电压量程"100V"高亮,通过上下键改变量程,按【确认】键执行。再按一次【<<】键进入电流量程设置。</li>
   方法相同。
- 电压量程快捷键定义:通过数字键直接选择量程,1:25V、2:50V、3:100V、
   4:200V、5:400V、6:600V。
- 电流量程快捷键定义:通过数字键直接选择量程,1:0.1A、2:0.5A、3:
   1A、4:5A、5:10A、6:20A。
- 电压、电流幅度调节:按所对应【<<】键,电压幅度"0.000%"高亮,通过</li>
   左右键移动光标改变设置细度,通过上下键改变幅度大小,按【输出】键输

出设置幅度。再按一次【<<】键进入电流量程设置

- 电压电流幅度快捷键定义: 1: 10%、2: 20%、3: 30%、4: 40%、5: 50%、6:
   60%、7: 70%、8: 80%、9:90%、0:100%
- 频率、相位调节:方法与电压、电流幅度调节相同。
- 频率快捷键: 1: 50Hz、2: 45Hz、3: 48Hz、4: 49Hz、5: 51 Hz、6: 52 Hz、
   7: 55Hz、8: 60Hz、9: 65Hz、0: 75Hz
- 相位快捷键: 1: 30、2: 60、3: 90、4: 120、5: 150、6: 180、7: 270、8: 300、9: 330、0: 0
- 【跟踪】键说明:屏幕上有跟踪指示灯,打开跟踪,电压、电流幅度会自动调节到设置值。例:设置100.000V,量程100V,信号输出100%。未打开跟踪,显示 98.976%,打开跟踪,信号自动调节到显示100.000%。
- 2) 电能误差检测

在主菜单中, 按右边相应的【<<】键进入"电能误差检测"界面。

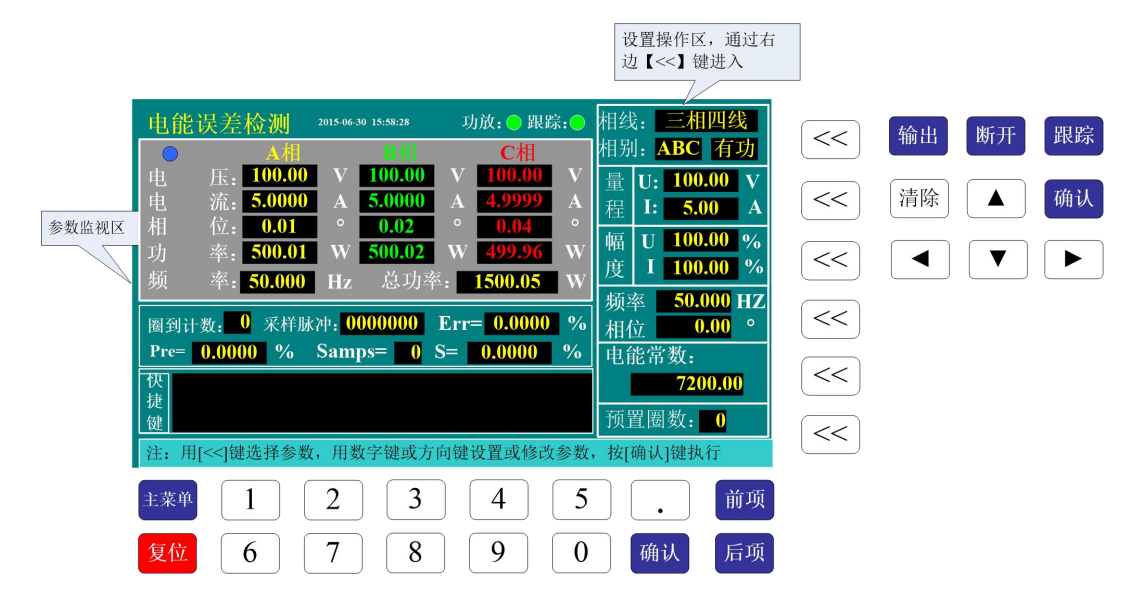

图7电能操作窗口

在"电能误差检测"界面右边为电能误差输出设置,通过【<<】键进入设置。图的中间部分显示内置标准所测得的各相电压、电流、相位、功率、频率、

总功率、圈到计数采样脉冲、Err(误差)、Pre(上次误差)、Samps(累计圈数)和S值。下半部分用于快捷键设置。

电能误差检测操作区设置同交流输出操作区的设置相同。

输出低频电能常数:

| 量程    | 50V    | 100V   | 200V   | 400V  |
|-------|--------|--------|--------|-------|
| 0. 1A | 720000 | 360000 | 180000 | 90000 |
| 0. 5A | 144000 | 72000  | 36000  | 18000 |
| 1A    | 72000  | 36000  | 18000  | 9000  |
| 5A    | 14400  | 7200   | 3600   | 1800  |
| 10A   | 7200   | 3600   | 1800   | 900   |
| 20A   | 3600   | 1800   | 900    | 450   |

高频电能常数乘以 20000

## 3) 直流源操作

|       |                            | 設置操作区。通过右<br>边【≪】 律进入        |             |
|-------|----------------------------|------------------------------|-------------|
|       | 直流输出操作 มรดะม เรดะม 功放: 跟踪: |                              | < 輸出 断开 跟踪  |
|       | 电 压: 000.000 % 000.000 V   | 量U:30.00V<br>程I:1.00人        | (<< 清除 ▲ 确认 |
| 参数监视区 | 电                          | 幅 U 000.00 %<br>度 I 000.00 % |             |
|       |                            |                              | <           |
|       | 快                          |                              | <<          |
|       | 22:用《總选择参数,用数字键或方向键设置或修改参数 | 校准状态: 关闭<br>按[确认]键执行         | <<          |
|       | ±## 1 2 3 4 5              | . 前项                         |             |
|       |                            | 确认 后项                        |             |

图 8 直流操作窗口

 电压、电流量程设置:按所对应【<<】键,电压量程"10.0V"高亮,通过 上下键改变量程,按【确认】键执行。在按一次【<<】键进入电流量程设置。 方法相同。

- 电压量程快捷键定义:通过数字键直接选择量程,1:75mV、2:150mV、3:300mV、4:3V、5:6V、6:10V、7:75V、8:150V、9:300V、0:500V
- 电流量程快捷键定义:通过数字键直接选择量程,1:30uA、2:300uA、3: 3mA、4:30mA、5:300mA、6:1A、7:5A、8:20A
- 电压、电流幅度调节:按所对应【<<】键,电压幅度"00.000%"高亮,通过左右键移动光标改变设置细度,通过上下键改变幅度大小,按【输出】键输出设置幅度。在按一次【<<】键进入电流量程设置</li>
- 电压电流幅度快捷键定义: 1: 10%、2: 20%、3: 30%、4: 40%、5: 50%、6:
   60%、7: 70%、8: 80%、9:90%、0:100%

4) 仪表校验

在主菜单中按对应的仪表校验键,进入仪表校验界面如图9

|       |                      |             |                             |                           |            | 设智操作区,通过右<br>边【<<】键进入       |        |    |    |         |
|-------|----------------------|-------------|-----------------------------|---------------------------|------------|-----------------------------|--------|----|----|---------|
|       | 仪表校                  | 脸 現存记录      | :总数:                        | 功放: (                     | o o        | 类型: 电流表                     |        | 输出 | 新开 | 28 28   |
|       | 采 0.0                | 0024 电图     | 0.11967 电                   | ≝ 0.1196V 电               | 臣 0.1196V  | 接线: 电流A相                    | $\Box$ |    |    | ( and ) |
|       | 特征                   | 上升值         | 下游值                         | 交差                        | - 過数 0.000 | 並U: 100.0 V<br>程 I: 5.000 A | <<     | 清除 |    | 确认      |
|       |                      |             |                             |                           |            | 頻率45~55Hz<br>PT:0001CT:0001 | <<     |    |    | ►       |
| 参数监视区 | -                    |             |                             |                           |            | 编号 0000000001               | <<     |    |    |         |
|       | 快1. [+]              | [%/Hz/°] 2. | [+0.1%/Hz                   | w <sup>o</sup> ] 3. [+0.0 | )11%/Hz/°  | 间距 10<br>起始 10 最大100        | <      |    |    |         |
|       | 20. [-1<br>行: 河(~)別( | ·//HZ/"] 7. | . [-0.1%/11/<br>extrine/22/ | 2°] 8. [-0.0              | 11%/HZ"]   | 校验方式<br>半自动                 | <<     |    |    |         |
|       | 主菜单                  | 1 (         | 2                           | 3                         | 4 5        | · · 節项                      |        |    |    |         |
|       | 复位                   | 6           | 7                           | 8                         | 9 0        | 确认 后项                       |        |    |    |         |

图9仪表校验窗口

① 被校表参数设置:

 被校表类型选择:按对应校表类型【<<】键,选中修改校表类型,通过上、 下键可改变校表类型,再按一次【<<】键,选中修改接线方式,通过上、下 键改变输出接线方式,

- 被校表量程设置:此量程是被校表的量程,按对应量程【<<】键,选中修改 电压量程,通过上、下、左、右键改变电压量程,再按一次【<<】键,选中 修改电流量程,通过上、下、左、右键改变电流量程。也可通过数字键改变 量程,移动光标,在光标指定处直接按数字。
- PT、CT、频率设置:按对应 PT【<<】键,选中修改 PT,通过上、下、左、右键改变 PT值,再按一次【<<】键,选中修改 CT,通过上、下、左、右键改变 CT值。校频率表时,再按一次【<<】键,选中修改频率,通过上、下、左、右键改变被校表频率的起始点和终止点(频率的起始点最低锁定在 40Hz,频率的终止点最高锁定在 90Hz)。也可通过数字键改变 PT、CT、频率,移动光标,在光标指定处直接按数字。</li>
- 被校表出厂编号设置:按对应编号【<<】键,选中修改编号,通过上、下、</li>
   左、右键改变被校表编号。也可通过数字键改变出厂编号,移动光标,在光标指定处直接按数字。
- 间距、起始、最大设置:按对应间距【<<】键,选中修改间距,可通过上、下、左、右键改变每个校验点的间距。再按一次【<<】键,选中修改起始,通过上、下、左、右键改变起始校验值。再按一次【<<】键,选中修改最大,通过上、下、左、右键改变最大校验值。也可通过数字键改变,移动光标,在光标指定处直接按数字。设置完参数后按确定键。</li>

② 仪表校验显示:

- 现存记录总数:当前装置已记录了校验数据的被校表总数。
- 采样:显示装置的实际输出值。
- 功放指示灯绿色表示断开输出,功放指示灯红色表示打开输出。
- 指示值: 被校表各校验点的标准值。

- 上升值:在上升通道校验中,本装置在各校验点的实际输出值。
- 下降值: 在下降通道校验中,本装置在各校验点的实际输出值。
- 误差:在上升通道校验中,各校验点的误差值。
- 变差:在同一校验点,上升通道误差与下降通道误差的差值。
  - ③ 快捷键定义:
- 1:1%↑、2:0.1%↑、3:0.01%↑、6:1%↓、7:0.1%↓、8:0.01%↓
  ④ 仪表校验:

设置好参数后,如果要看被校表是否卡表,此时按 SHIFT,设备会输出信号 让被校表表针从 0 到最大,然后又从最大到 0 走一圈。

按输出键,进入仪表校验。

在仪表校验中,本装置会自动显示各个校验点,初始输出在起始校验点, 这时快捷键配有 1% ↑、0.1% ↑、0.01% ↑、1% ↓、0.1% ↓、0.01% ↓,操作这六 个键,使被校表对准在起始校验点上,再按确定键,完成此点校验,根据装置 的实际输出值,自动计算误差,并进入下一校验点。当校完最大值后,又从最 大点下降往回校验,在下降校验中,会自动计算变差。所有校验点校完后,按 跟踪键,保存数据,装置会提示保存成功。

在校验中,如果按断开键,本装置会退出校验状态,这时按跟踪键,本装置也会将所完成的一部分校验数据保存。

当装置正在校验时,被校表参数设置对应键被屏蔽,只有校验完成后或按 断开键退出校验状态,被校表参数设置重新激活。

5) 数据管理

在主菜单中按对应的数据查询键,进入数据管理界面如图 10

16

| 数据管理 第                            | 页之第 条,共                                | 页 0     | 2015年01日01 0      |
|-----------------------------------|----------------------------------------|---------|-------------------|
| 测试时间                              | 出厂编号                                   | 仪表类型    | 2013-2017101      |
| 2015-04-14                        | 6619704586                             | 电压表     | 山戸始見 0            |
| 2015-04-14                        | 5892325455                             | 电压表     | 四/ 编写: 0000000001 |
|                                   |                                        |         | 仪表类型              |
|                                   |                                        |         | 条件查询              |
| 计 加太海到数据                          | 地面计一台。武雅宁                              | 神法权松心的四 | 全 部               |
| 注: 如日间到数据<br>录,按确认键查看<br>【前项】后项键翻 | <del>硬选择指</del> 定的记<br>于页面显示,通过<br>退出。 | 删除      |                   |

#### 图 10 数据管理

在数据管理中有三个条件可供用户选择查询

- 年月日:按对应年月日的【<<】键,选中修改年月日,通过上、下、左、右 键可改变日期。也可通过数字键改变日期。在选中年月日状态下,按输出键, 对应的指示灯为红色,表示该条件已选中。按断开键,对应的指示灯为绿色, 表示该条件没选中。
- 出厂编号:按对应出厂编号的【<<】键,选中修改出厂编号,通过上、下、 左、右键可改变出厂编号。也可通过数字键改变出厂编号。在选中出厂编号 状态下,按输出键,对应的指示灯为红色,表示该条件已选中。按断开键, 对应的指示灯为绿色,表示该条件没选中。
- 仪器类型:按对应仪器类型的【<<】键,选中修改仪器类型,通过上、下、 左、右键可改变仪器类型。在选中仪器类型状态下,按输出键,对应的指示 灯为红色,表示该条件已选中。按断开键,指示灯为绿色,表示该条件没选 中。
- 在查询被校表的校验数据时可按全部查询,也可按三个条件组合查询。
- 条件查询: 如果三个条件中, 只选中其中一个, 则将符合这个条件的记录显

17

示出来。选中其中二个,则将同时符合这二个条件的记录显示出来。选中三 个,则将同时符合这三个条件的记录显示出来。

- 全部:显示全部记录。
- 选好条件后按条件查询键,数据管理显示区会将符合条件的所有记录显示出来。通过前项和后项翻页。在列出的记录中通过方向或数字键选择指定的记录,按确认键查看该条记录的原始数据如图11

| 指示值 | 上升值    | 下降值    | 变差    | 误差    | 类型: 电压泵       |
|-----|--------|--------|-------|-------|---------------|
| 10  | 10.006 | 10.006 | 0.000 | 0.006 | 电压: 100.0     |
| 20  | 20.014 | 20.015 | 0.000 | 0.015 | 由流, 5,000     |
| 30  | 30.024 | 30.025 | 0.000 | 0.025 | DT. 0001      |
| 40  | 40.032 | 40.033 | 0.000 | 0.032 | CT. 0001      |
| 50  | 50.041 | 50.042 | 0.000 | 0.041 |               |
| 60  | 60.049 | 60.050 | 0.001 | 0.049 | — 频率 45~55Hz  |
| 70  | 70.058 | 70.059 | 0.001 | 0.058 | 距格 10         |
| 80  | 80.065 | 80.067 | 0.001 | 0.066 | 起始格 10        |
| 90  | 90,074 | 90.076 | 0.001 | 0.075 | 总分格 100       |
| 100 | 100.08 | 100.08 | 0.001 | 0.084 | 编号 6619704586 |
|     |        |        |       |       | 日期 2015-04-14 |
|     |        |        |       |       |               |

图 11 校验数据